## **Shibboleth Enablement of the VOTES Grid Portal**

## **User Documentation**

The Virtual Organisations for Trials and Epidemiological Studies (VOTES) project (<u>www.nesc.ac.uk/hub/project/votes</u>) is a three year MRC funded project to explore how Grid technologies can be used to support clinical trials and epidemiological studies. Ensuring that the right people see the right data sets for the right purpose is crucial in this domain. Fine grained security is therefore essential.

This user guide outlines how Shibboleth has been applied to provide user oriented access to and usage of this portal. The prototype portal here uses a variety of representative training data sets and actual software used in the NHS including:

- Scottish Care Information (SCI) Store (http://www.show.scot.nhs.uk/sci/products/store/SCIStore\_Product\_Description) which provides an aggregated data resource used by most hospitals and trusts across Scotland;
- General Practitioners Administration System for Scotland (GPASS), (<u>http://www.show.scot.nhs.uk/gpass/</u>) which is used by 85% of GPs across Scotland;
- a consent database which allows patients to indicate whether they wish their data to be made available or not, and if so for a specific clinical trial or for a given research area, e.g. cancer research only;
- a representative clinical trials repository at the Robertson Centre for Biostatistics at the University of Glasgow.

This infrastructure is hosted on a test bed at the National e-Science Centre at the University of Glasgow. With this infrastructure we will show how different roles can get access to different clinical data sets. Specifically, there are two roles designed to show how Shibboleth based access and authorization is supported, namely: *Investigator* and *Nurse*. Users with either these roles are able to access to the same sets of databases. However the "Investigator" has access to all the parameters and data fields in the databases, whilst the "Nurse" only has access to limited parameters that cannot be used to identify individual patients, e.g. information that could only be used for generic statistical purposes. Authorization decisions themselves are made by the portal when attributes are delivered by Shibboleth from an Identity Provider (here we use the identity provider for the DyVOSE project).

The VOTES Grid portal and the associated Grid services contained within it are built using the Globus Toolkit 4 (<u>www.globus.org/toolkit/docs/4.0</u>) and OGSA-DAI (<u>www.ogsadai.org.uk</u>) technology, and uses the GridSphere Portal Framework (<u>www.gridsphere.org</u>) to make the front-end as user-friendly as possible to clinical trials researchers wishing to query distributed clinical data sets.

In this user guide we have established three username/password pairs to explore the VOTES functionality and how Shibboleth works.

| Username | Password | Role         |
|----------|----------|--------------|
| guest1   | guest1   | Nurse        |
| guest2   | guest2   | Nurse        |
| guest3   | guest3   | Investigator |

To test the Shibboleth enabling of the VOTES Grid Portal, please follow the below instruction:

1. Open a browser and enter the URL: <u>http://labpc-2.nesc.gla.ac.uk/gridsphere</u><sup>1</sup>. The page will redirect user to the WAYF (Where Are You From) page to select the institution that you come from.

|                                                                                                    | CDCC                                    |  |
|----------------------------------------------------------------------------------------------------|-----------------------------------------|--|
| Select your house institution                                                                       | SD55                                    |  |
| NUCLIN ACTIV                                                                                        | Transmite                               |  |
| The statistic year and body to restor makers that we assertional with<br>use of the contrast parts. | na hire samaan. Piter den in hahaan ang |  |
| AME 💡                                                                                               |                                         |  |
| Remember for sexalen of                                                                             | Swoot                                   |  |
| [                                                                                                   | Search                                  |  |
| Percisareaut reit ins 200 fm                                                                        | Acutor etc. etc.                        |  |
|                                                                                                    |                                         |  |
|                                                                                                    |                                         |  |
|                                                                                                    |                                         |  |
|                                                                                                    |                                         |  |
|                                                                                                    |                                         |  |
|                                                                                                    |                                         |  |

2. Select the "DyVOSE Project" from the drop down box, and click "Select" button.

<sup>&</sup>lt;sup>1</sup> Note: It was not possible to have the same URL as for the GridBLAST or the search/sort service due to incompatibilities between GT3/GT4, GridSphere and the way in which Shibboleth attributes are delivered and used to make authorization decisions. More information on this will be given in the DyVOSE final report.

| Connect to titani  | ia.nesc.gla.ac.uk | ? 🔀    |
|--------------------|-------------------|--------|
|                    |                   | AA     |
| DyVOSE Project Ide | ntity Provider    |        |
| User name:         | 2                 | ~      |
| Password:          |                   |        |
|                    | Remember my pas   | sword  |
|                    |                   |        |
|                    | ОК                | Cancel |

3. First, let's log in as the investigator (guest3/guest3). After authenticating, the VOTES portlet page is displayed as shown here.

| CritSphere Portal - Nicrosoft Internet Explorer             |                                                                                                    |
|-------------------------------------------------------------|----------------------------------------------------------------------------------------------------|
| Che Edit Venn Pontene Bank Sele                             |                                                                                                    |
| 🔾 bal + 🔘  🛃 🐔 💭 Sauth 👷 Fooder 🤣 🔂 😓 🔟 🛄 🛄 🦓               |                                                                                                    |
| Nar 💷 📣 MonTelson Cierce, ale in collaritation carolisate   | 🚽 🛃 🛍 🖬 👘 👘                                                                                                    |
|                                                             | The adventaged                                                                                                    |
| Virtual Organisations for Trials and Epidemiological Studie | es (VOTES)                                                                                                    |
|                                                             |                                                                                                    |
| Detod wderation Portlet                                     |                                                                                                    |
| VOTES Distributed Data Framework                            | Welcome to the VOTES Portal                                                                                                    |
| Clinical Trial Query Partiel                                | Notes invite a longenisation for trials and<br>Endemological Studies) is a private longeneitor,<br>each text Notantias china dida across<br>Notifucional consists using simple and user-<br>teredy taxes in or nut interactive particle and user-<br>teredy taxes in or nut interactive particle and user-<br>teredy taxes in or nut interactive particle and user-<br>pringed watasite. |
| Userkanel pliest)                                           | Existing as erc.                                                                                                    |
| Role: investigator                                          | Please log in with your usemente and password<br>provided by the VOTES team.                                                                                                    |
| select a trial that you would like specific information on. | New evers:                                                                                                    |
| Select a specific clinical trial                            | TO ORIGIN auest to the VOTES resources via will<br>meeting original auest and an even of the VOTES development team. Please cartait us<br>of the 100x resources the resumption of store the console<br>of our research in the resumption, as well as your<br>estudiation all fill action.<br>• Original all automatics                                                                   |
| Solid: Trui                                                 | <ul> <li>Fishard Enviolt</li> </ul>                                                                                                    |
| A gestitutions Partial                                      |                                                                                                    |
| User free:                                                  |                                                                                                    |
| accept acto. defiate                                        |                                                                                                    |
| Deer.                                                       | Sit and the set                                                                                                    |

4. The attributes from the Identity Provider (DyVOSE Project) are displayed here in a separated portlet. As you can see, user guest3 is from "area3" with role of "investigator": area3 is a string which can be used to represent the institution the user is from. We note that this information is not used to make authorization decisions within the portal (only the role is important in this example), however it is quite possible to include this and other information returned to make authorization decisions. We also note that other roles are also returned such as *studentteam1* and *studentteam2* since users (guest1,guest2,guest3) are also used to

show how these roles can access and use the GridBLAST service and Search/Sort Grid service (or not as the case may be).

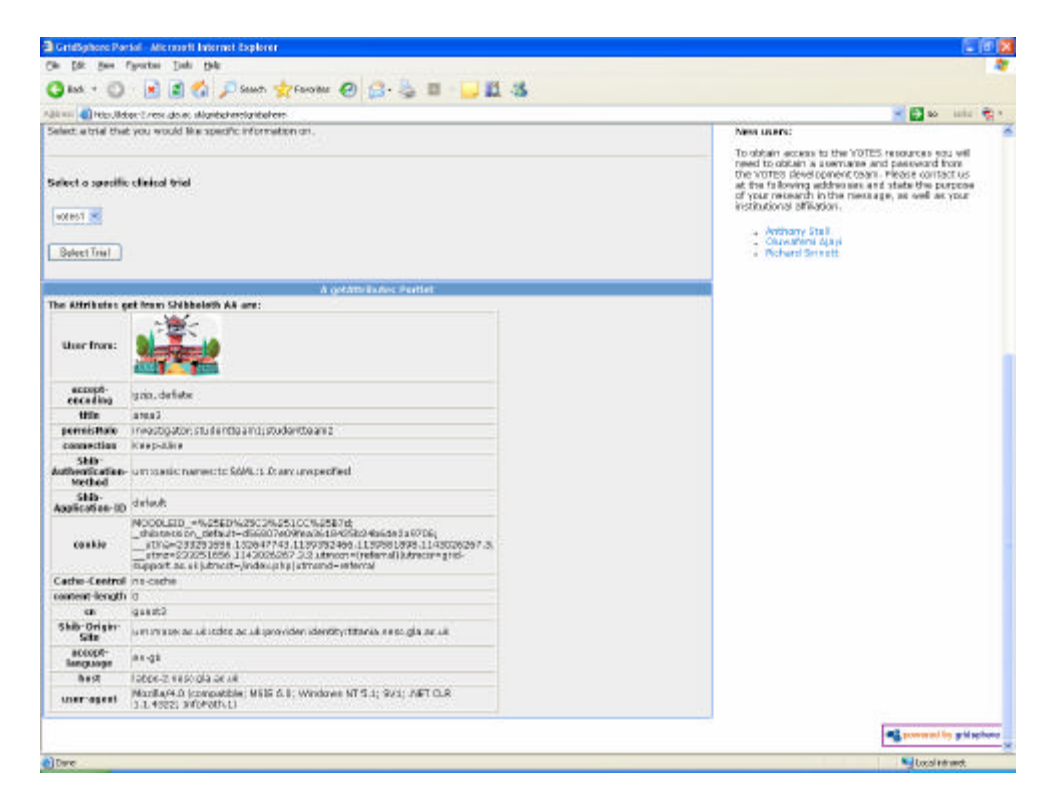

5. Select a specific clinical trial from the drop down box, e.g. *votes1*. Then click the "Submit Trial" button. Here you will see all the parameters and data files that someone with this role is allowed to see. Select the data fields that you would like to see: some of these require only a check, others allow for strings to be searched against, e.g. Diagnosis might look for %cancer%.

| 💼 🚯 http://doi.org/.org/.org/.org/.org/.org/.org/.org/                                                                                                    | - 🖬 🗠 1.00                                                                                                    |
|----------------------------------------------------------------------------------------------------|----------------------------------------------------------------------------------------------------|
|                                                                                                    |                                                                                                    |
|                                                                                                    |                                                                                                    |
| A Dataf education Partial                                                                                                    | The second second second second second second second second second second second second second second second se                                                                                                    |
| VOTES Distributed Data Framework                                                                                                    | Welcome to the VOTES Portal                                                                                                    |
| Britical Trial Query Partiet<br>dec. eventspator<br>eject has the lat below the parameters you would like to search on for the trial and apply the parametric conditions that will help<br>firm your search. | Vortes (virtual organizations for mixed and<br>Explanation of the second second second second second<br>institutions donient second priorite and user-<br>mentity basis. For full details go to the NeISC<br>project website:<br>VOTES Project                                                                                                    |
|                                                                                                    | Subtrag searc:<br>The search is the votice userstateme and passes were<br>the search of the search of th |
| anamote selectus for "value." (insect that<br>Select # officient this                                                                                                    |                                                                                                    |
| PublishtReater / Addentation     PublishtReater / Addentation     PublishtReater / Addentation     PublishtReater / Annehitation     PublishtReater / Annehitation     PublishtReater / Addentation          |                                                                                                    |
| E Paberonactivices                                                                                                    |                                                                                                    |
| Patient/haster PortCode                                                                                                    |                                                                                                    |
| DiagradisDiagradis                                                                                                    |                                                                                                    |
| Cisanosis despiedon                                                                                                    |                                                                                                    |
| El Palaenthenter Durmen Heid                                                                                                    |                                                                                                    |
| Telmer Buery                                                                                                    |                                                                                                    |

6. After clicking the "Submit Query" button, the results are displayed. As an "Investigator" you can see all the information contained in the databases as this role has a high privilege.

| the list june for                                          | ietui jan jat                                                                                                    |                                                                                                    |                                                                                                    |                                                |                                                                                                    |
|------------------------------------------------------------|----------------------------------------------------------------------------------------------------|----------------------------------------------------------------------------------------------------|----------------------------------------------------------------------------------------------------|------------------------------------------------|----------------------------------------------------------------------------------------------------|
| 3m + 10.                                                   | 🕞 🗟 🎻 🗇 Gam                                                                                                    | the strate of                                                                                                    | 2. S. m                                                                                                    |                                                |                                                                                                    |
| and a links lider                                          | Trev de multiplitaterelati                                                                                                    | Alexandration alexa                                                                                                    | 12 19 10 10 10 10 10 10                                                                                                    |                                                |                                                                                                    |
|                                                            |                                                                                                    |                                                                                                    | -                                                                                                    |                                                |                                                                                                    |
| GLASGON                                                    |                                                                                                    | Imperial College<br>London                                                                                                    |                                                                                                    | Studios ()(OTES)                               | 64 <u>9</u>                                                                                                    |
| retiphene                                                  | gamaationa                                                                                                    | for mais a                                                                                                    | na Epidemiologicai                                                                                                    | otudies (VOTES)                                |                                                                                                    |
|                                                            |                                                                                                    |                                                                                                    |                                                                                                    |                                                |                                                                                                    |
|                                                            |                                                                                                    |                                                                                                    | utafederation Particl                                                                                                    |                                                |                                                                                                    |
|                                                            |                                                                                                    | VOTES Dis                                                                                                    | ributed Data Framework                                                                                                    |                                                | Welcome to the VOTES                                                                                                    |
| and the state                                              | and the state of the state of t |                                                                                                    |                                                                                                    |                                                | Portal                                                                                                    |
| tole: investigator<br>Talmane: sobert<br>tacabases used: s | toret+ , sinicaldb , votes                                                                                                    | tet                                                                                                    |                                                                                                    |                                                | UOTES (urbus) di gan icato ne for<br>trado and Epidenicia pica<br>Studien) in e progetti de signed to<br>seantece le tederate dini cal data<br>across institucional domains<br>ucting sins le and unerthrendly<br>rest. En tel data is cono the |
| our SQL every                                              |                                                                                                    |                                                                                                    |                                                                                                    |                                                | NASC SKING WOOGED                                                                                                    |
| ELECT COST INCT P                                          | Abart Master Patrenk 10, 7                                                                                                    | ationtMaster CHI, Pate                                                                                                    | entMaster PamilyName, PatientMaster Gr                                                                                                    | erName, FatientRaster, MiddleNames,            | VOTER Project                                                                                                    |
| attentMaster Sea                                           | FROM OPENELATAGOURCES                                                                                                    | SOLOLEDS', Date Seu<br>to Entirothermer fit Pr                                                                                                    | reardines vary nase, gla ar, skill sar<br>Hantisarray Das ER, Elits ritos d'anda, EES                                                                                                    | UNIVERSITY AS A PROPERTY OF A CONTRACT OF      | Existing users:                                                                                                    |
| renovinasource<br>hilmicchi = diagn                        | ('SQLOLEDS', Data Souri<br>cels de GN d'agricels de                                                                                                    | 0+118.209.144.297.15<br>= PotientMaster.chi                                                                                                    | 529,0 par 10-votasosar; Passivi i KI-hillis                                                                                                    | ndas") votas_test.dbo.chiuni: As chiuni: on    | Please boint with sour usersane<br>and password provided by the<br>VOTES team.                                                                                                    |
| Submit another                                             | t guilty                                                                                                    |                                                                                                    |                                                                                                    |                                                | New users:                                                                                                    |
|                                                            |                                                                                                    |                                                                                                    |                                                                                                    |                                                | To simply apparents the UNITED                                                                                                    |
| rour quary resul                                           | ns                                                                                                    |                                                                                                    |                                                                                                    |                                                | resources you will eacitic obtain<br>a username and password from<br>the VOTES development team.<br>Please contact as at the                                                                                                    |
| PatientMaxter/Fa                                           | tiontil) PatientNaster.C                                                                                                    | E PatientMacher Fami                                                                                                    | lykano PatientHattorGienhane Pat                                                                                                    | lienthischer. Hiddlehamer: Pationthiacher. Sos | the purpose of your recearch in                                                                                                    |
| 1165                                                       | 040718667999                                                                                                    | <b>ERUZYCKI</b>                                                                                                    | CORNAN-                                                                                                    | н                                              | the nessage, as well as your                                                                                                    |
| es                                                         | 020838754448                                                                                                    | ROCKWOOD                                                                                                    | PLOAR                                                                                                    | P                                              | TORNAL PROPERTY.                                                                                                    |
| 90                                                         | 020119124448                                                                                                    | RERAWT                                                                                                    | 50W                                                                                                    |                                                | <ul> <li>Anthony titel</li> </ul>                                                                                                    |
| 562                                                        | 230218927939                                                                                                    | BURLIE                                                                                                    | BLOOKE                                                                                                    | <u> </u>                                       | <ul> <li>Otowaters Appl</li> <li>Robert Simulti</li> </ul>                                                                                                    |
| 100                                                        | 10016181007909                                                                                                    | D DOCHERY                                                                                                    | Preservice of the second second secon |                                                | SCHOOL DOOR SHOW                                                                                                    |
| Tak                                                        | 201112422000                                                                                                    | BOAR IN                                                                                                    | NAME OF CONTRACTORS                                                                                                    | · · · · · · · · · · · · · · · · · · ·          |                                                                                                    |
| and the                                                    | 120116447020                                                                                                    | REFTON                                                                                                    | A EALANDA                                                                                                    | 2                                              |                                                                                                    |
| 262                                                        | 100 C 10 C 10 C 10 C 10 C 10 C 10 C 10                                                                                                    | Concernence of the last of the last of the | And the second second s |                                                |                                                                                                    |
| 1602                                                       | 191418677930                                                                                                    | LABOLY                                                                                                    | COSMAND                                                                                                    | 11                                             |                                                                                                    |

We note that if another trial is selected, e.g. *votes2* or *rcb1*, then the user might have a different set of data (checkboxes) that they can select, i.e. each trial will have their own data sets which different roles are restricted to.

We also note that the federated queries are joined on a unique identifier: the Community Health Index (CHI) number. This is similar to the NHS number in England and Wales.

7. Now we log out (or simply close the browser). In a new browser type in the URL <u>http://labpc-2.nesc.gla.ac.uk/gridsphere</u>. As before enter DyVOSE Project as the Identity Provider, but this time log in as a "nurse" (guest1/guest1).

| A                                                         |                                                                                                    |
|-----------------------------------------------------------|----------------------------------------------------------------------------------------------------|
| ann 🜒 Houlldon I rest als aux la Haribaires la Haire      | - 🖸 🖬 uiu 🕈                                                                                                    |
| ENVERSITY                                                 | Notingham                                                                                                    |
| virtual Organisations for Trials and Epidemiolog          | ical studies (VOTES)                                                                                                    |
| eres -                                                    |                                                                                                    |
| A Data# adenation Parties                                 |                                                                                                    |
| VOTES Distributed Data Framework                          | Welcome to the VOTES Portal                                                                                                    |
| Chrisof Trial Querry Partiet                              | VOTES OF USE Provided and the Net Control of USE<br>Bod framework for Kinners of House Strategy and<br>net of USE and Strategy and Strategy and<br>net Strategy and Strategy and Strategy and USE<br>here the Net Strategy and Strategy and Strategy and<br>provided velocities.<br>VOTES Provided                                                                                                    |
| turtiere: guesti<br>Die same                              | Salkting exerc:<br>Please log in with your usernetive and password'<br>provided by the UOTES team.                                                                                                    |
| elect a trial that you would like specific information on | New doers:                                                                                                    |
|                                                           | To eithin access to the votes resources and will<br>react to obtain a commany and reasoned from                                                                                                    |
| afect a specific clinical trial                           | the VCTGS development team. Hence catacity,<br>of the following addresses profits start the purpose<br>of your meanth in the meanings, as well as your<br>installation all affauts.                                                                                                    |
| west 😤                                                    | Anthony Staff                                                                                                    |
| Bolvet: Yrad                                              | Objewaterer Agent     Kathand & smallt                                                                                                    |
| A setAthilation thatter                                   |                                                                                                    |
| he Alfribulus get from Shikholoth AA are:                 |                                                                                                    |
| User from:                                                |                                                                                                    |
| accept-                                                   |                                                                                                    |
| Dave                                                      | Succession and the second second seco |

8. With the role of "Nurse", it is now only possible to select from a limited set of data fields. The parameters that include patient specific information are not available to be queried with someone with this role.

| a Grissphore Pendal Alecteoph Internet Explorer<br>Na TAL Dev Faintes Tools Nat                                                                                                    | - C                                                                                                    |
|----------------------------------------------------------------------------------------------------|----------------------------------------------------------------------------------------------------|
|                                                                                                    |                                                                                                    |
|                                                                                                    |                                                                                                    |
| anne 🜒 Houlldon Drex de auxiliaritatendaritation                                                                                                    | - E - un                                                                                                    |
| Virtual Organisations for Trials and Epidemiological Studies (VOTE                                                                                                    | S)                                                                                                    |
| Crediphere                                                                                                    | ×                                                                                                    |
|                                                                                                    |                                                                                                    |
| A Dataf eteration Partiet                                                                                                    |                                                                                                    |
| VOTES Distributed Data Framework                                                                                                    | Welcome to the VOTES Portal                                                                                                    |
| Clinical Tetal Querry Portlet<br>Role: name<br>Select from the ligh below the parameters you would like to search on for this trial and apply the parametric conditions that will help<br>refer your search | Votts V40us organisations for triads and<br>Endemological Students is a protect their practic<br>examination fudents drives data across<br>institutions distants using simple and upon<br>instruktives. For hall also a simple and upon<br>protect velocities.<br>Votts Project<br>Solicities search                              |
| Paramenter selection for "velocs" (dialcal trial<br>Saloct a different ma                                                                                                    | Please log in with your username and password<br>provided by the VOTES team.                                                                                                    |
| PatientPlactor Ser  PatientPlactor Ser  DependentPlactor Ser  DependentPlactor Ser                                                                                                    | To altain advect a Dire within resources as will<br>mark the other a barehness will be inverted that<br>the wOTIGS development team. Hence cartact us,<br>at the following addresses on diract the parpoor<br>of your transaction the memory, as well as your<br>indicational affaits in<br>. Anthone Staff<br>. Only water Staff |
| Satret Bury                                                                                                    | <ul> <li>Rahard Servicts</li> </ul>                                                                                                    |
| A get#tolbetes Partiet                                                                                                    |                                                                                                    |
| User from:                                                                                                    |                                                                                                    |
| econd: grip, daflata                                                                                                    |                                                                                                    |

9. Select some fields and click submit query. This is the result page for a "Nurse" user after click the "Submit Query" button.

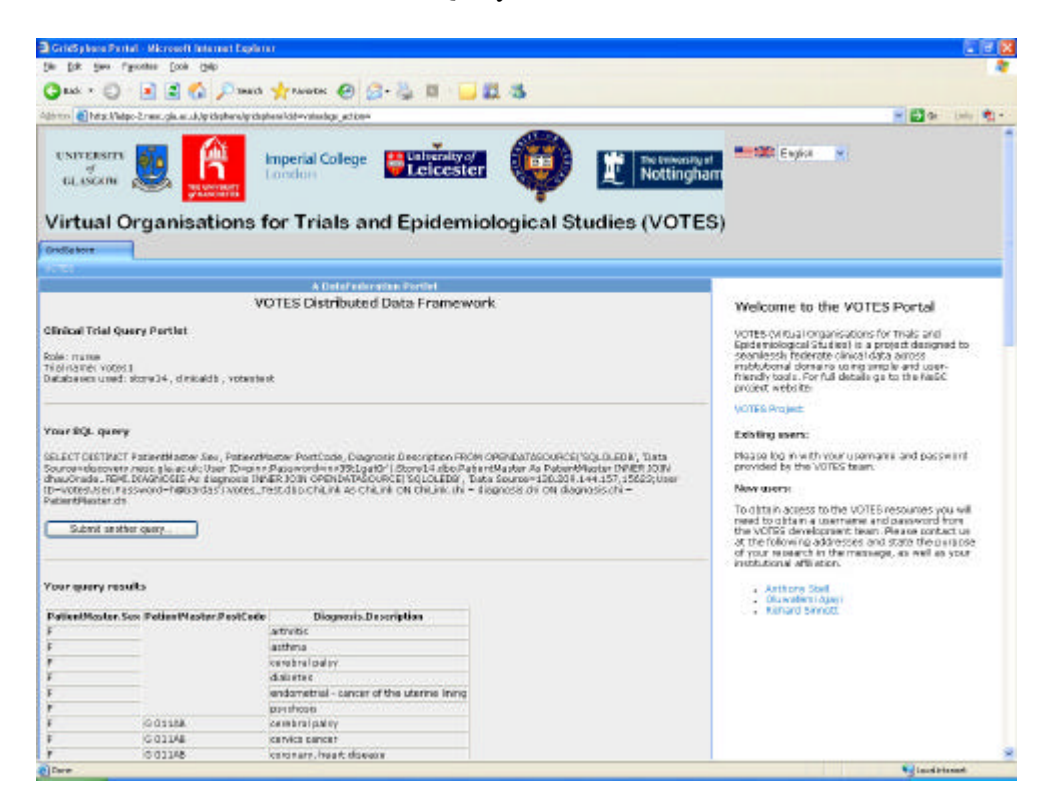

The Shibboleth enabling of the VOTES portal shows how non-computer specialist researchers are likely to access the power of grid computing in an easy and secure way in

the future. Through this infrastructure and use of Shibboleth, access to fine grained (authorised) Grid services is made as easy as using a normal web site and is completely transparent to end users.

We note that the prototype give here is still under a state of development and enhancement. For example, there are 180 different roles identified within the NHS in Greater Glasgow NGS alone with over 33,000 employees. Exploring how best to establish and enforce fine grained authorisation infrastructures with such a multitude of roles is being explored within the on-going VOTES work.

For further information on VOTES or application of Shibboleth technologies, please contact:

- Prof Richard Sinnott (<u>ros@dcs.gla.ac.uk</u>)
- Anthony Stell (<u>ajstell@dcs.gla.ac.uk</u>)
- Oluwafemi Ajayi (<u>ajayio@dcs.gla.ac.uk</u>)